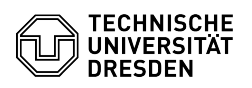

## Creating a spam filter using inbox rules

03.07.2024 13:36:00

| FAQ-A | rtikel | -Ausd | ruck |
|-------|--------|-------|------|
|-------|--------|-------|------|

|                                                                                                    |                                                                                                    |                          | FAQ-Artikel-Ausdruck  |
|----------------------------------------------------------------------------------------------------|----------------------------------------------------------------------------------------------------|--------------------------|-----------------------|
| Kategorie:                                                                                                    | Kommunikation & Kollaboration::E-Mail                                                                                                    | Bewertungen:             | 1                     |
| Status:                                                                                                    | öffentlich (Alle)                                                                                                    | Ergebnis:                | 0.00 %                |
| Sprache:                                                                                                    | en                                                                                                    | Letzte Aktualisierung:   | 08:31:19 - 15.11.2023 |
|                                                                                                    |                                                                                                    |                          |                       |
| Schlüsselwörter                                                                                                    |                                                                                                    |                          |                       |
| junk E-Mail Filter Spam de                                                                                                    | eleted security                                                                                                    |                          |                       |
|                                                                                                    |                                                                                                    |                          |                       |
| Lösung (öffentlich)                                                                                                    |                                                                                                    |                          |                       |
| For general instructions or<br>visit the Microsoft support                                                                                          | n how to set up inbox rules in Outlook Web App,<br>: page at the link below:                                                                                                    |                          |                       |
| [1]Posteingangsregeln in                                                                                                    | Outlook Web App (microsoft.com)                                                                                                    |                          |                       |
| Every e-mail that passes t<br>filter. As a result of the filt<br>e-mail (X-Spam-Status, X-<br>here is based on the requ<br>created in the "OWA" web | the TU mail gateway goes through a programmed spam<br>tering, two header lines are added to each<br>Spam-Level). The method of spam filtering described<br>est of the header line "X-Spam-Level". The rule is<br>o client as an example. |                          |                       |
| If you would like to set a c<br>but change it according to                                                                                          | different spam filter, please follow this example<br>o your needs.                                                                                                    |                          |                       |
| In the main interface of O right side of the window a                                                                                               | utlook Web App, click the "Settings" wheel on the<br>nd select "Options" there.                                                                                                    |                          |                       |
| Screenshot of the drop-de                                                                                                    | own settings menu in Outlook Web App (OWA).                                                                                                    |                          |                       |
| In the options menu, selec<br>create a new rule, click th                                                                                           | ct "Mail" and the "Inbox and sweep rules" tab. To<br>e "Plus" sign.                                                                                                    |                          |                       |
| Screenshot of the Inbox F                                                                                                    | Rules menu in the Outlook Web App (OWA).                                                                                                    |                          |                       |
| The "New inbox rule" me<br>name for the rule here (e.<br>suitable for your intention                                                                | nu opens with various selection options. Assign a<br>g. "Header contains X-Spam level: ****** " or<br>).                                                                                                    |                          |                       |
| Screenshot of the New In                                                                                                    | box Rule menu in the Outlook Web App (OWA).                                                                                                    |                          |                       |
| Now open the pull-down n<br>all of these conditions". Se<br>message header".                                                                        | nenu under "When the message arrives, and it matches<br>elect "It includes these words" and then "in the                                                                                                    |                          |                       |
| Screenshot of the New In                                                                                                    | box Rule menu in the Outlook Web App (OWA).                                                                                                    |                          |                       |
| -                                                                                                    |                                                                                                    |                          |                       |
| In the new "Specify words<br>****** " in the input line. A                                                                                          | or phrases" window, paste the phrase "X-Spam-Level:<br>Apply the change by selecting the plus sign "+".                                                                                                    |                          |                       |
| Screenshot of the specify                                                                                                    | words or phrases menu in Outlook Web App (OWA).                                                                                                    |                          |                       |
| - Now choose what to do w<br>these mails to the SPAM for<br>"Move, copy or delete" an                                                               | with the emails detected as spam. If you want to move<br>older select under "Do all the following " then<br>then "Move the message to folder".                                                                                           |                          |                       |
| Screenshot of the New In                                                                                                    | box Rule menu in the Outlook Web App (OWA).                                                                                                    |                          |                       |
| -                                                                                                    |                                                                                                    |                          |                       |
| Now specify the mailbox f<br>default spam folder for an<br>finish the rule creation by                                                              | older where you want your spam to be moved to. The<br>MS Exchange mailbox is called "Junk Mail". Finally,<br>clicking "OK" and then "Save".                                                                                              |                          |                       |
| Screenshot of the Select                                                                                                    | Folder menu in the Outlook Web App (OWA).                                                                                                    |                          |                       |
| [1] https://support.micros                                                                                                    | oft.com/de-de/office/posteingangsregeln-in-outlook-web-ap                                                                                                    | p-edea3d17-00c9-434b-b9b | 7-26ee8d9f5622        |